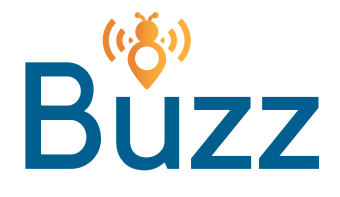

## **Buzz+ Connect Instructions**

Follow the procedure below to sign up for Buzz+ Premium Wifi:

Open Network Settings on your computer or device to view available Wifi networks, and select "Buzz+ then click "Connect."

The splash page will open. If you already have a voucher code, you may enter it in the "Voucher Code Access" box, then click "Login." To purchase Buzz+ Wifi, select the duration from the dropdown menu, and click "Buy Now."

3 You will be redirected to the PayPal site. If you already have a login for PayPal, enter it, and click "Log In." If you do not, click "Pay with Debit or Credit Card."

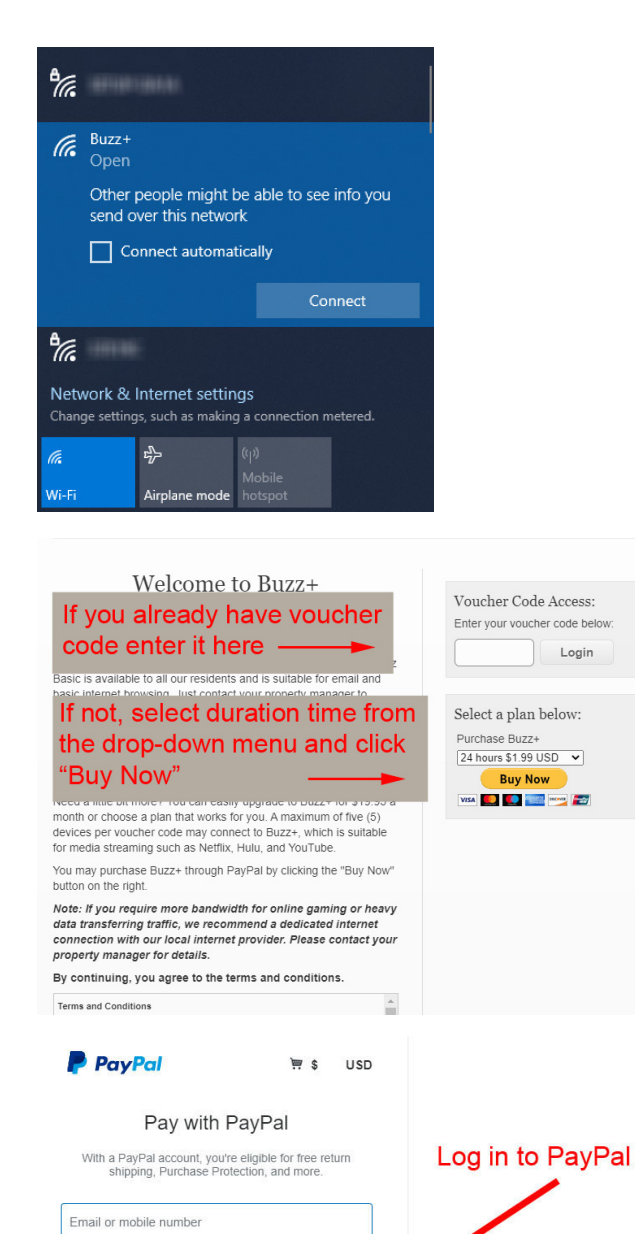

Password

Forgot password?

Stay logged in for faster purchases (?)

Log In or Pay with Debit or Credit Card

Or click "Pay with **Debit or Credit** Card" to pay as a guest

1

Enter your credit or debit card information along with your contact information\* on the next page. Click "Pay Now." \*It is important to enter your current phone number AND email address. Your voucher code will be sent to this email address.

4

| PayPal                          | 评 \$1.00 USD ~                                     |                                                                         |
|---------------------------------|----------------------------------------------------|-------------------------------------------------------------------------|
| PayPal Guest Checkout           |                                                    |                                                                         |
| we don't snare your lina        | ncial details with the merchant.                   |                                                                         |
| Country/Region<br>United States |                                                    | PayPal is the safer, easier<br>way to pay                               |
| 👐 🚾 VISA                        |                                                    | No matter where you shop, we keep your<br>financial information secure. |
| Card number                     |                                                    |                                                                         |
| Expires                         | CSC<br>3 digits                                    |                                                                         |
| First name                      | Last name                                          |                                                                         |
| Billing address                 |                                                    |                                                                         |
| Strant address                  |                                                    |                                                                         |
| First name                      | Last name                                          |                                                                         |
| Billing address                 |                                                    |                                                                         |
| Street address                  |                                                    | Enter credit card information along                                     |
| Apt., ste., bldg.               |                                                    | is where your passcode will be                                          |
| City                            |                                                    | sent and click "Pay Now"                                                |
| State                           | ✓ ZIP code                                         |                                                                         |
| Contact Information             |                                                    |                                                                         |
| Phone type<br>Mobile            | <ul> <li>✓</li> <li>Phone number<br/>+1</li> </ul> |                                                                         |
| Email                           |                                                    |                                                                         |
|                                 |                                                    |                                                                         |
| Pay Now                         |                                                    |                                                                         |
|                                 |                                                    |                                                                         |
|                                 |                                                    |                                                                         |

5 You will receive a payment confirmation and voucher code. MAKE SURE TO WRITE DOWN YOUR VOUCHER CODE. Click "Begin Browsing."

| CloudTrax·»                                                                                    | Please write down your voucher code                     |  |  |
|------------------------------------------------------------------------------------------------|---------------------------------------------------------|--|--|
| Thank You. Your transaction                                                                    | s complete.                                             |  |  |
| Your Voucher Code: qejnbbju                                                                    |                                                         |  |  |
| IMPOR TANT: Save this Voucher Code. You may need it to login to this network in the<br>future. |                                                         |  |  |
| Click the button below to begin browsing now.                                                  |                                                         |  |  |
|                                                                                                | Begin Browsing                                          |  |  |
|                                                                                                |                                                         |  |  |
|                                                                                                | Click "Begin Browsing"<br>to enter your voucher<br>code |  |  |

6 You will be redirected to the splash page. Enter your voucher code, then click "Login."

## Welcome to Buzz+ Enter voucher code and click "Login"

Basic is available to all our residents and is suitable for email and basic internet browsing. Just contact your property manager to request the password.

## Buzz+

Up to: 50Mbps down / 10Mbps up

Need a little bit more? You can easily upgrade to Buzz+ for \$19.95 a month or choose a plan that works for you. A maximum of five (5) devices per voucher code may connect to Buzz+, which is suitable for media streaming such as Netflix, Hulu, and YouTube.

You may purchase Buzz+ through PayPal by clicking the "Buy Now" button on the right.

Note: If you require more bandwidth for online gaming or heavy data transferring traffic, we recommend a dedicated internet connection with our local internet provider. Please contact your property manager for details.

By continuing, you agree to the terms and conditions.

Terms and Conditions

.

Voucher Code Access:

Select a plan below: Purchase Buzz+ 24 hours \$1.99 USD 

Buy Now

VISA 🛄 🛄 🔤 📖

Enter your voucher code below

Login